# **Viewing your Completed Reviews**

### STEP 1:

Log in to your Admissions Portal with your LUC ID and password.

ON CAMPUS PORTAL: https://portal.luhs.org/template/dean/index.cfm

OFF CAMPUS PORTAL: https://vault.lumc.edu/extranet/index\_ssl.cfm

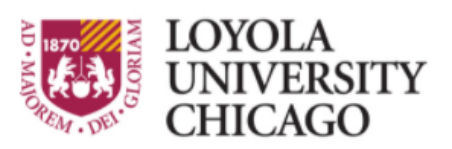

Preparing people to lead extraordinary lives

## Loyola Medicine's Employee Self-Serve Portal

Please enter your Logon ID and Password to continue.

If you are having problems with your Logon ID or Password, please contact the Help Desk at x-62160

Please enter your logon ID and password.

| LC | )g | on | IL | ) |  |
|----|----|----|----|---|--|
|    |    |    |    |   |  |

| Password |  |
|----------|--|

Log On

STEP 2:

Select SSOM Admission II.

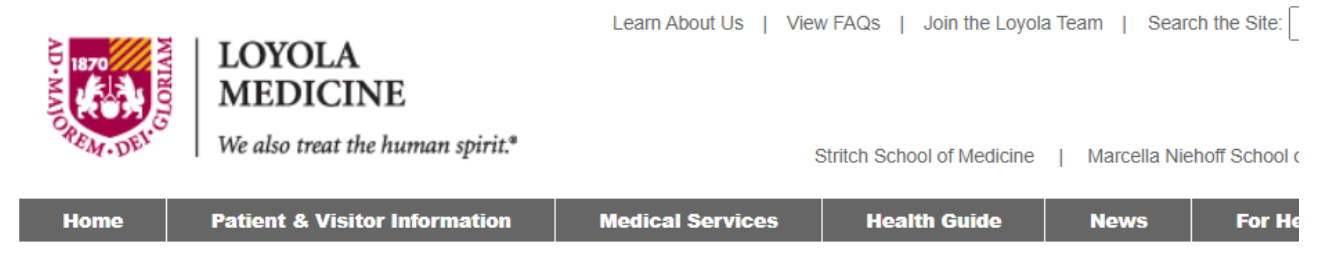

### Loyola University Health System Employee Self-Serve Portal

Logout

Available Applications: <u>e-learning</u> <u>Poster Printing</u> <u>Nursing e-Journal Club</u> <u>Annual Disclosure Statement</u> <u>Room Scheduler</u> <u>SSOM Admissions II</u>

#### STEP 3:

Under Role Based Access, expand the folder for the Review Committee, then select My Completed Reviews.

#### Step 4:

Your completed files will be listed by applicant name, along with a copy of your review comments under the **Review Scatter Plot** column.

If an applicant has been accepted to our medical school, there will be an **ACC** code under the **Status** column and their email address will be listed in the email column if you would like to reach out and congratulate them.

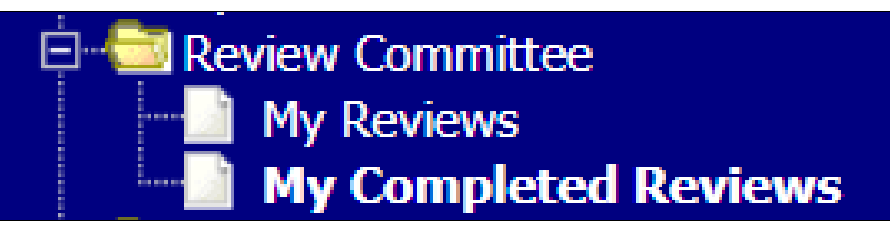

My Completed Reviews \* View Only \*

| Applicant | AMCAS ID | Status | Email | Finalized  | <b>Review Scatter Plot</b> |
|-----------|----------|--------|-------|------------|----------------------------|
| A         | 0        |        |       | 07/08/2020 | View                       |